### Самодиагностика знаний по предмету

Цель: <u>проверяем</u> свои знания и помогаем учителю работать над пробелами, которые имеются в изучении предмета и улуччшаем качество уроков и результаты учеников.

Правила проведения самодиагностики:

- 1.Задания выполняем самостоятельно.
- 2.Каждое задание читаем внимательно и находим ключевое слово.
- 3. Затем выбираем наиболее подходящий ответ.
- 4. После выбора ответа переходим к следующему заданию.
- 5. Если не можем выбрать ответа, пропускаем это задание.
- 6. К нему можно будет вернуться после выполнения всех заданий.
- 7. После окончания работы нажимаем <u>дважды</u> на кнопку Сохранить.
- 8. Делаем скриншот ответа и отправляем учителю на почту.

Уважаемые родители! Большая просьба: не подсказывайте ребенку при выполнении заданий.

Если Вы будете помогать, учителю невозможно будет определить дальнейшую работу с детьми по улучшению результатов Вашего ребенка.

## Страница после входа в ЭЖД

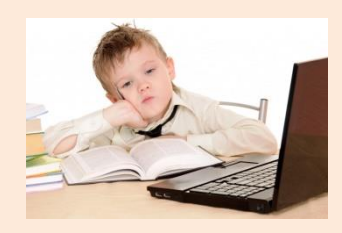

| Войти  | <b>G</b> 3                             | 🧵 Еж                | енедель    | ные се 🛛 🕞 З | эжд                                                | × 🕇 Расписан                                    | ние 06.04 📔 🖳 Участни                               | к публик   🐫                               | Социальный пом                                        | 🗎 фото ученик | к пиш  | +         | ⊐ k                            | _ 0 X               |
|--------|----------------------------------------|---------------------|------------|--------------|----------------------------------------------------|-------------------------------------------------|-----------------------------------------------------|--------------------------------------------|-------------------------------------------------------|---------------|--------|-----------|--------------------------------|---------------------|
| 88     | ÷                                      | Я                   | S          | dnevnil      | k.mos.ru                                           |                                                 |                                                     | ЭЖД                                        |                                                       |               |        | ★ 2К отзы | вов                            | ■ 2 ±               |
| _<br>⊙ | -                                      |                     | Q          |              | ЦИ                                                 | ΦΡΟΒ                                            | ОЕ ДОМ                                              | 1АШІ                                       | HEE <mark>3</mark> A                                  | ДАН           | 1E     |           | 1                              |                     |
|        | ДНЕВНИІ<br>И ЖУРНА<br>№111             | к<br>АЛ             |            |              |                                                    | От Вы вошли                                     | в систему как ученик                                | 0                                          |                                                       | 10            | $\sim$ | Хи<br>ГБ  | ідиров К. В.<br>ОУ Школа № 154 | 7 🌣 🕞               |
|        | 9 - 2020                               | ) -                 | ណ៍         | ÷            | Дневник                                            | Оценки                                          | Образование                                         | Прочее                                     |                                                       |               |        |           | Библи                          | иотека МЭШ          |
|        | ник / Дне                              | вник                |            |              |                                                    |                                                 |                                                     |                                            |                                                       |               |        |           |                                |                     |
| Ċ      | евник: Хидиров Карим Вячеславович, 9-Д |                     |            |              |                                                    |                                                 |                                                     |                                            |                                                       |               |        |           |                                |                     |
|        |                                        | <b>Нед</b><br>Пн, 2 | <b>еля</b> | 20 апр 26 а  | апр. <b>Ш</b>                                      | < >                                             | Родители не озна                                    | комлены с дн                               | евником                                               | 5             | 100    | lu –      | Скачать в .pdf                 |                     |
|        |                                        |                     | 1 08:      | 30 - 09:15   | Иностран<br>(английск<br>иностранні<br>каб.215, Зд | <b>нный язык</b><br>ий)<br>ый язык,<br>цание №1 | РТ подготовка к<br>время урока tran                 | устному за<br>nslator's corr               | чету -по видео во<br>ner                              | 0 15 мин      | 4      | н         |                                |                     |
|        |                                        |                     | 2 09:      | 30 - 10:15   | Литерату<br>русский яз<br>литература               | ра<br>ык и<br>а каб 404                         | Прочитать стр 3<br>"Темные аллеи"<br>Письменно отве | 1-46 (И. Бун<br>из одноимен<br>тить на бло | ин и его рассказ<br>нного сборника).<br>к вопросов по | 15 мин        | 3      | н         |                                |                     |
|        | Q                                      | []]                 | 0          | 9            |                                                    | 😧 👂                                             | Y 🔣 🕅                                               | 0                                          |                                                       |               | ?) ^ ( | 3 📤 🖉     | ■ <i>(</i> (1)) ENC            | 11:31<br>21.04.2020 |

### Нажимаем на Самодиагностика

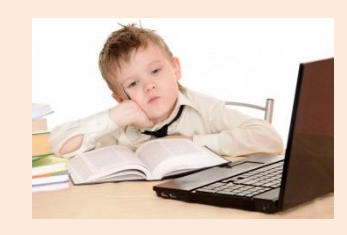

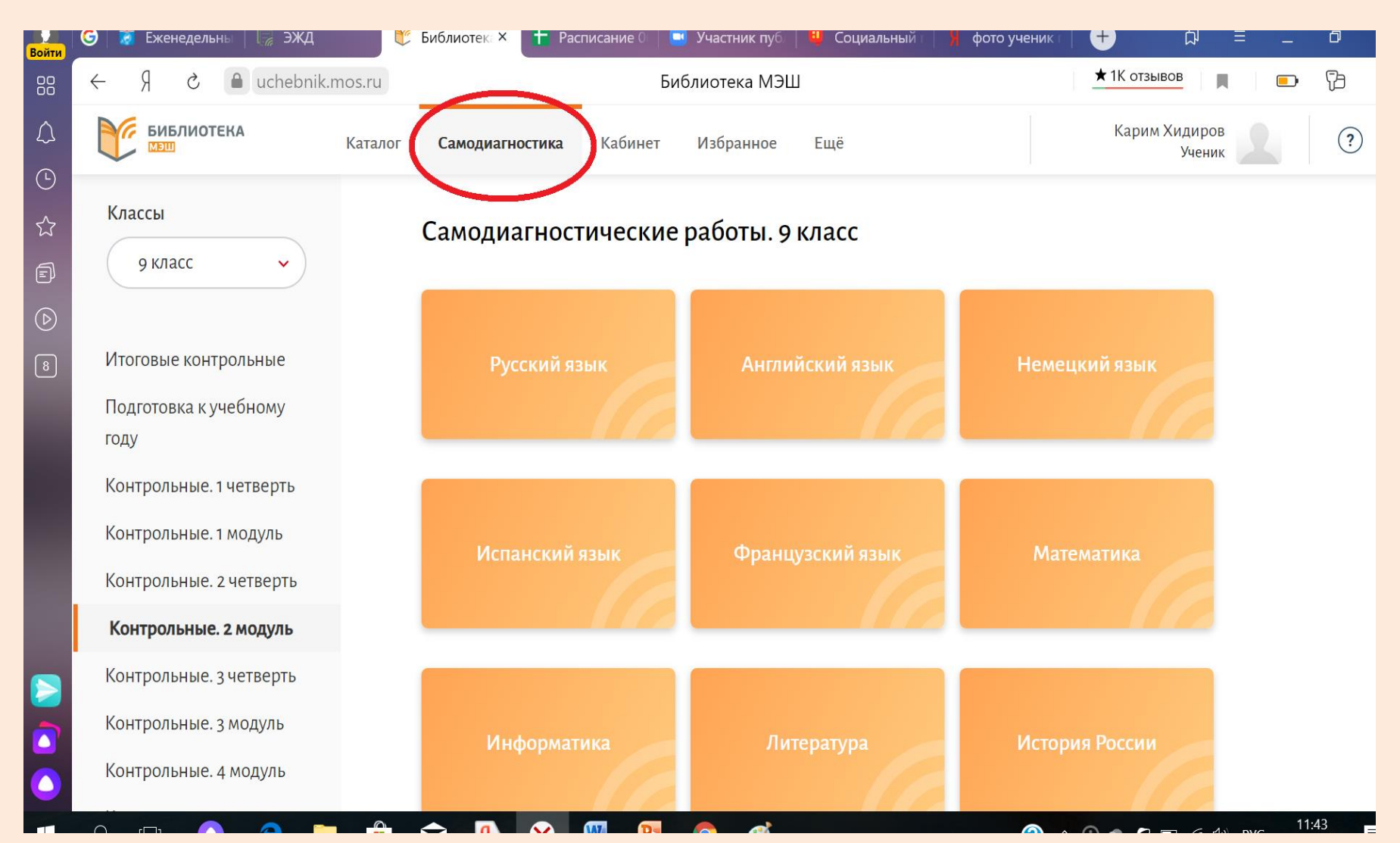

### Выбираем нужный класс, например, 2 класс

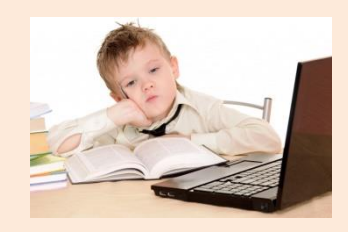

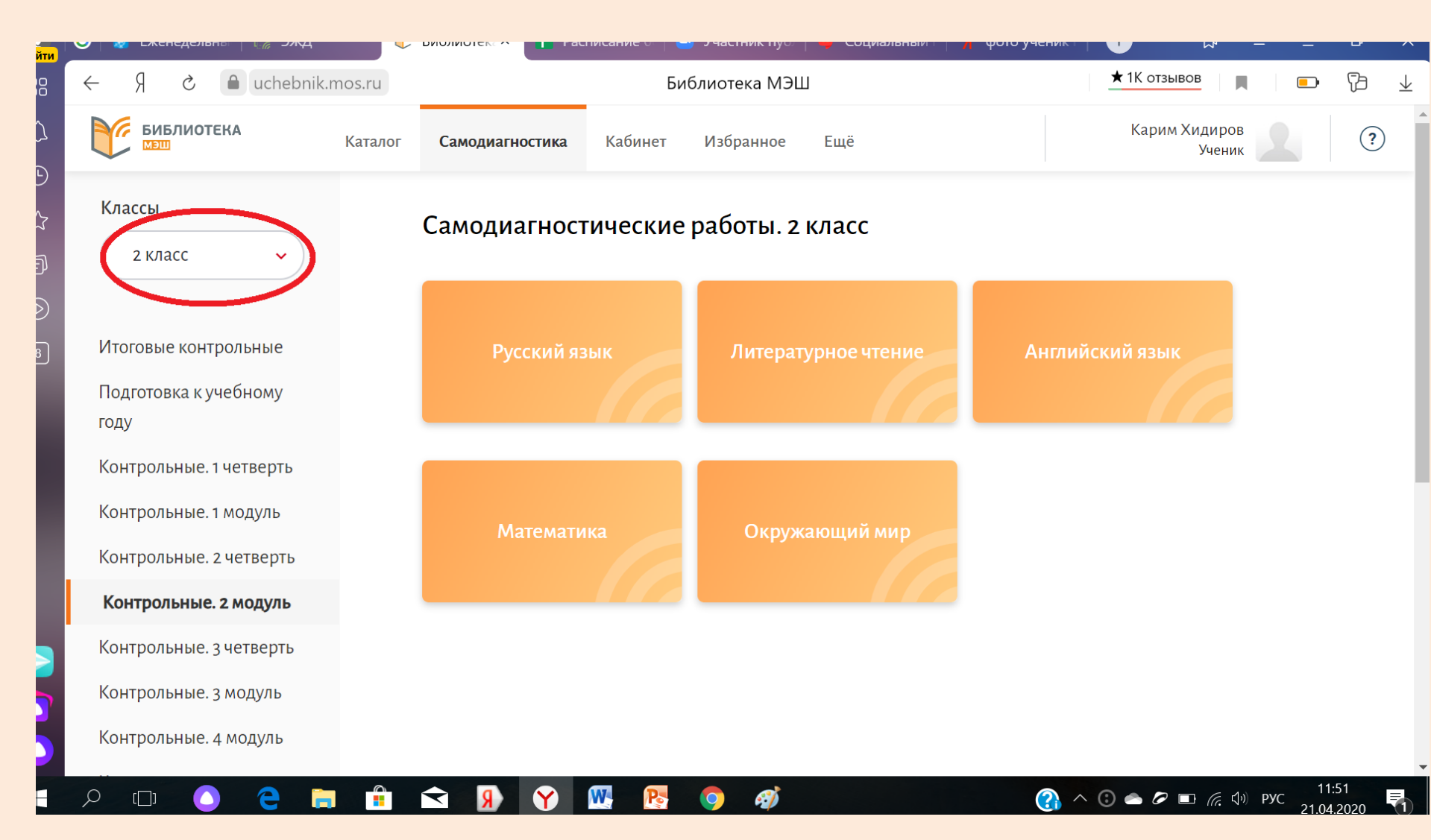

Затем нажимаем на Итоговые контрольные (слева выделено красным цветом) и выбираем название предмета, например, Русский язык и наводим на него курсор и нажимаем на него.

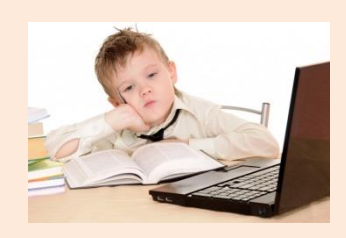

| о <mark>йти</mark> | 🕝 🕈 Еженедельны 🗌 🖉 ЭЖД                                                                              | 📑 Библиотек: × 🕇 Расписание 0 📑 У | частник пуб. 📔 Социальный 🛛 🧏 | фото ученик т 🕇 🕂 🖓 🗏 🗕 🗗 | ×  |
|--------------------|----------------------------------------------------------------------------------------------------|-----------------------------------|-------------------------------|---------------------------|----|
|                    | ← Я Č 🔒 uchebnik.mo                                                                                  | s.ru Библи                        | ютека МЭШ                     | ★ 1К отзывов              | Ā  |
| \<br>∩             | БИБЛИОТЕКА К                                                                                         | аталог Самодиагностика Кабинет И  | Ізбранное Ещё                 | Карим Хидиров<br>Ученик   | ?) |
| )<br>☆<br>]        | Классы<br>9 класс 🗸                                                                                  | Самодиагностические ра            | аботы. 9 класс                |                           |    |
|                    | <b>Итоговые контрольные</b><br>Подготовка к учебному<br>году                                         | Русский язык                      | Английский язык               | Математика                |    |
|                    | Контрольные. 1 четверть<br>Контрольные. 1 модуль<br>Контрольные. 2 четверть<br>Контрольные. 2 модуль | Информатика                       | Литература                    | История России            |    |
|                    | Контрольные. 3 четверть<br>Контрольные. 3 модуль<br>Контрольные. 4 модуль                            | Обществознание                    | География                     | Физика                    |    |

## В новом окне нажимаем на выделенный фрагмент

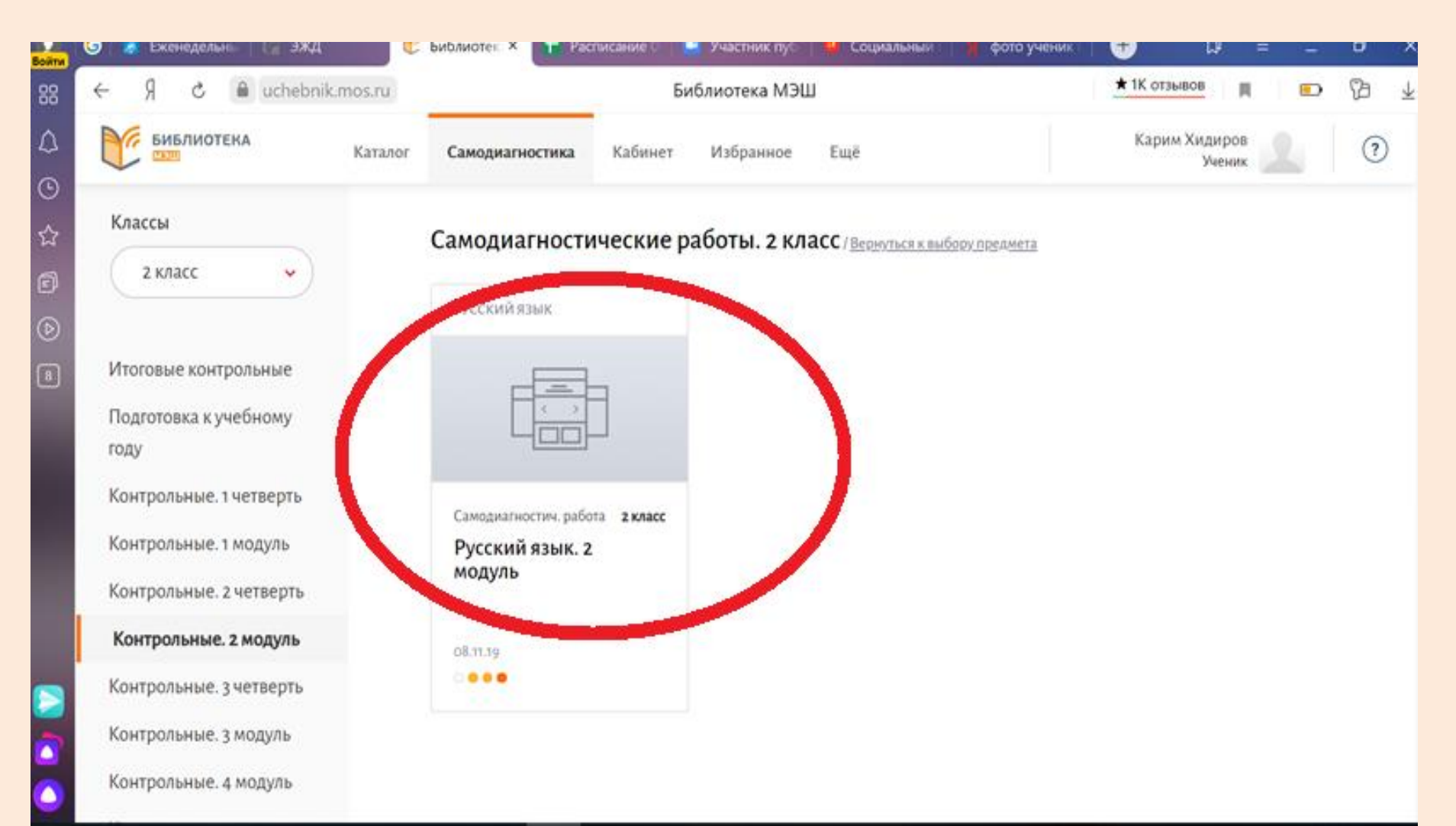

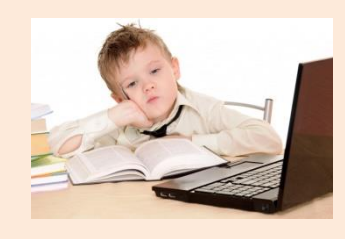

### Нажимаем на слово ДАЛЕЕ

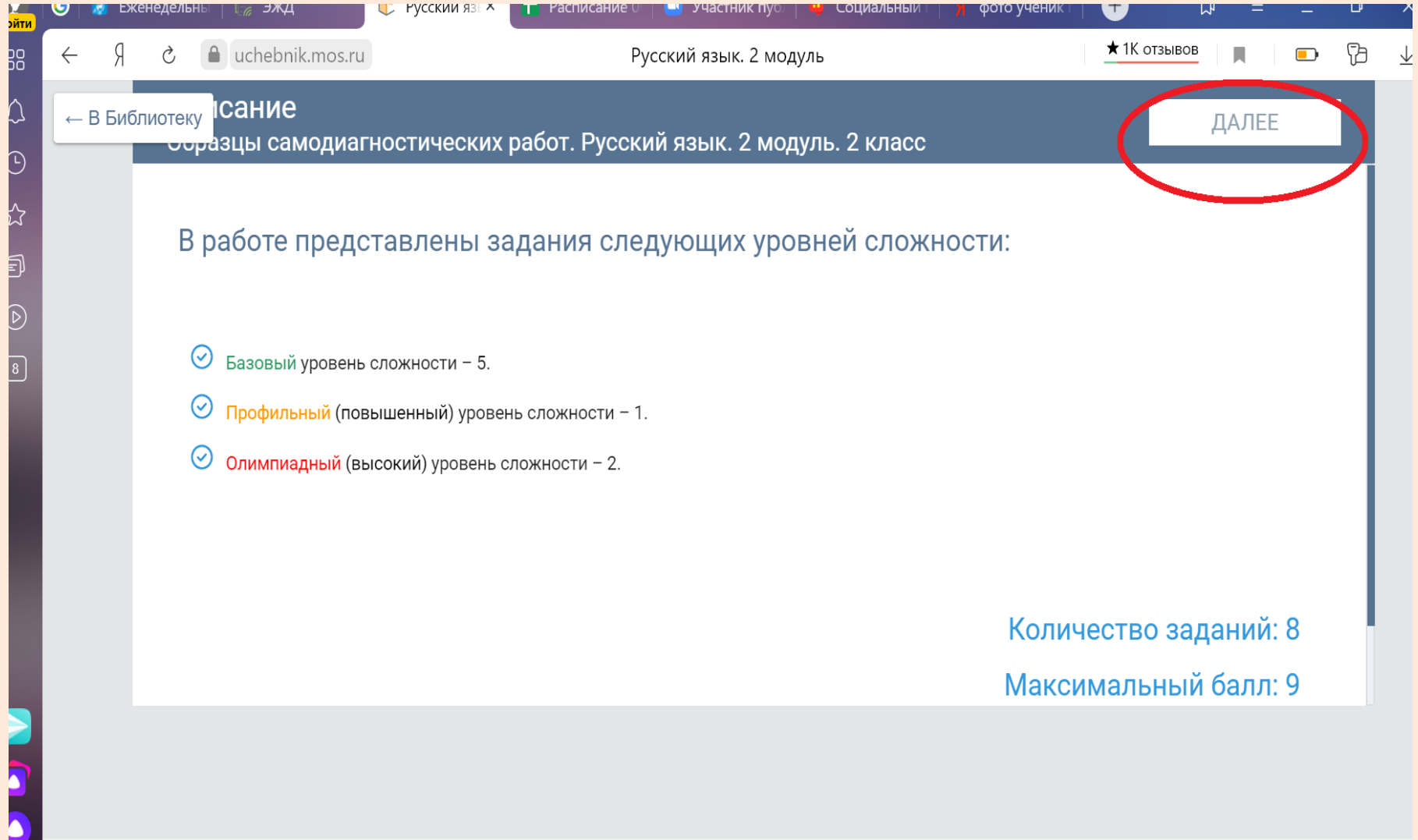

#### Нажимаем на слово Начать

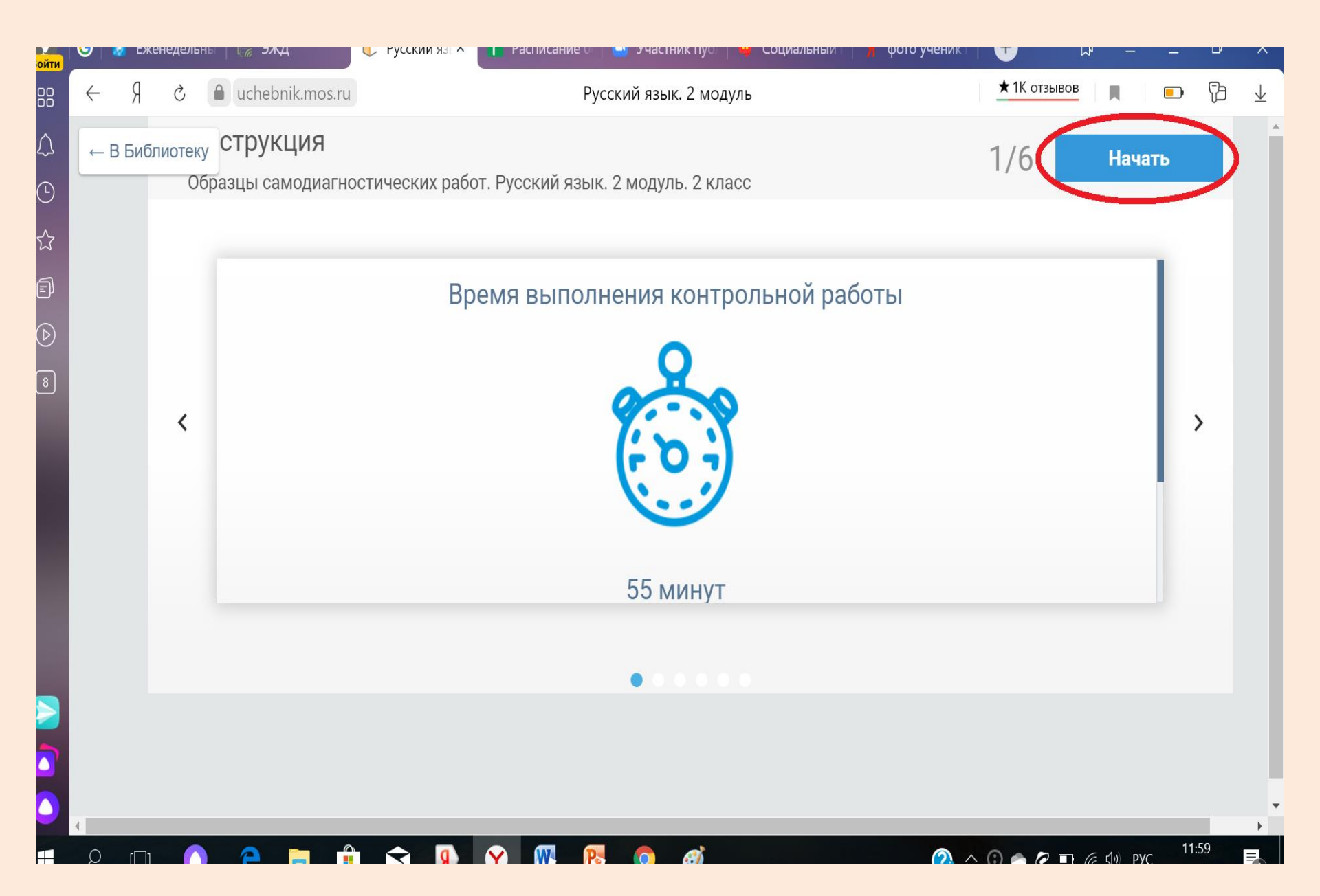

# После выбора ответа нажимаем кнопку СОХРАНИТЬ

| ⊢ Я     | Ç                    | luchebnik.mos.ru                                           | Контрольная работа по русскому язык | y 1                                  | ★ 1К отз               | ывов        |
|---------|----------------------|------------------------------------------------------------|-------------------------------------|--------------------------------------|------------------------|-------------|
| ← В Биб | блиот<br><b>&lt;</b> | еку<br>1 2 3 4 5 6                                         | 7 >                                 | <sup>осталось времени</sup><br>25:12 | счетчик ответов<br>0/7 | Завершить   |
|         |                      | Внимательно прочитайте текст задания и выбе                | ерите верный ответ из списка        |                                      |                        | A-   A+     |
|         |                      | Прочитай предложение.<br>Никогда не обижай животных!       |                                     |                                      |                        |             |
|         |                      | Выбери верные характеристики предложения                   | по цели высказывания.               |                                      |                        |             |
|         |                      | <ul> <li>пооудительное</li> <li>восклицательное</li> </ul> |                                     |                                      |                        |             |
|         |                      | О вопросительное                                           |                                     |                                      |                        |             |
|         |                      | О повествовательное                                        |                                     |                                      |                        |             |
|         |                      | < Назад                                                    |                                     |                                      |                        | Сохранить > |

После выполнения всех заданий команду **ЗАВЕРШИТЬ** нужно нажать два раза. После этого ответы сохраняются в личном кабинете (выделено красным). Можете зайти в личный кабинет и увидеть детальный анализ, то есть на какие вопросы ответили правильно, а на какие неправильно (ответы выделены красным и зеленым цветом.)

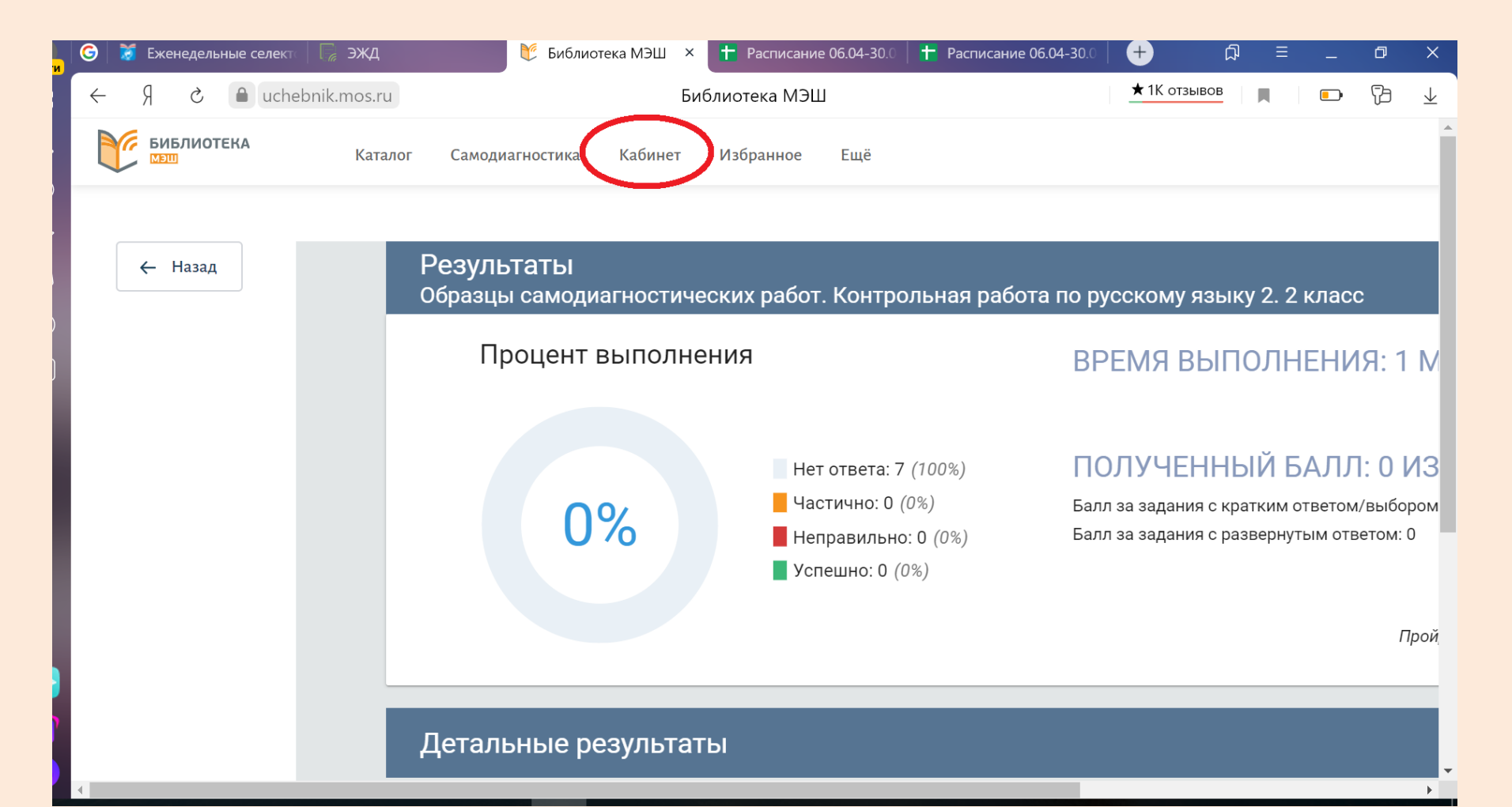

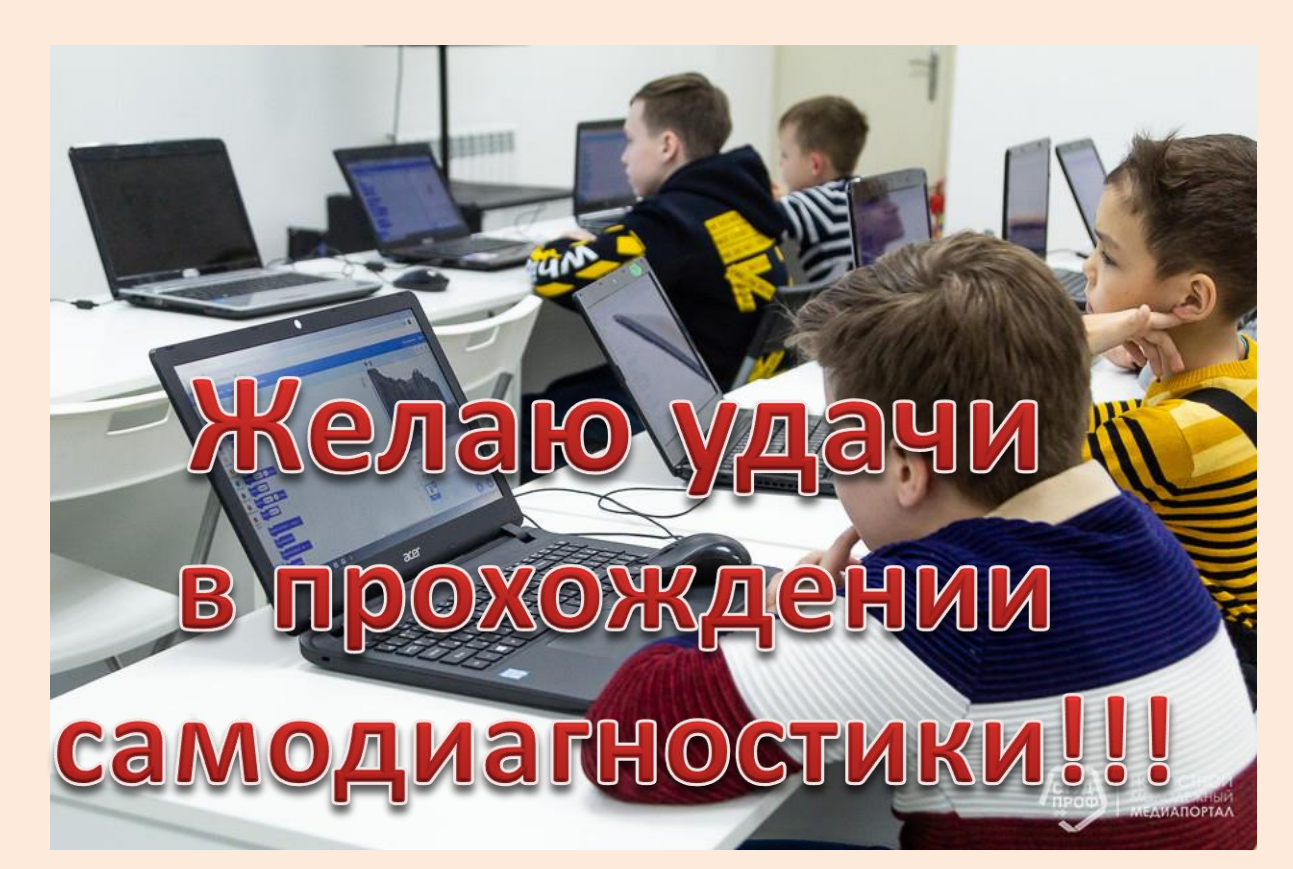

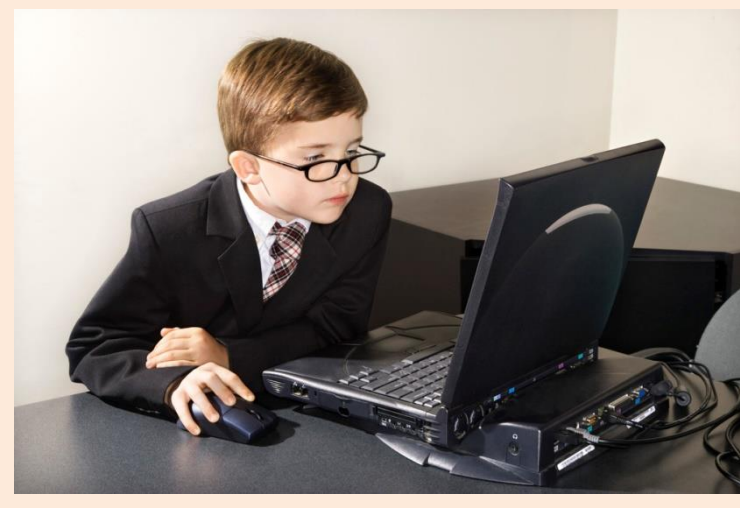

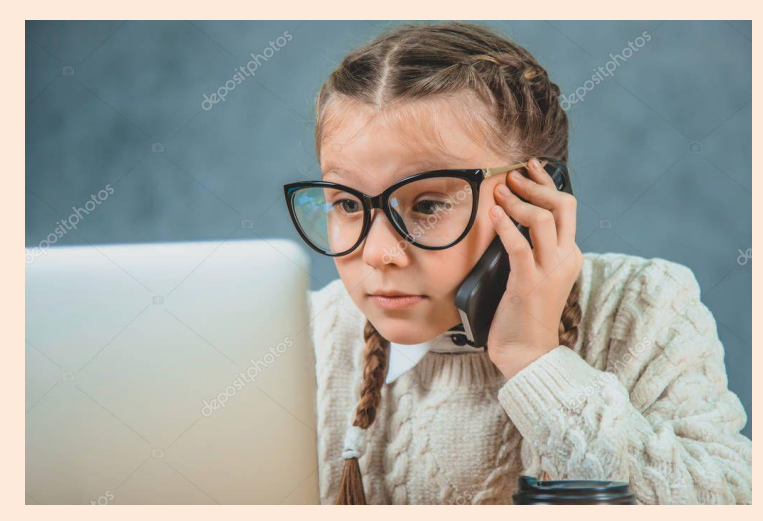